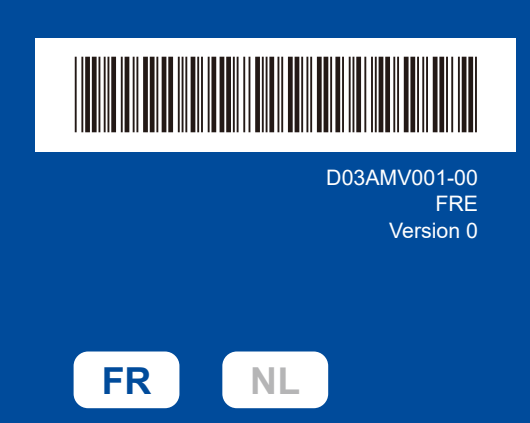

# Guide d'installation rapide

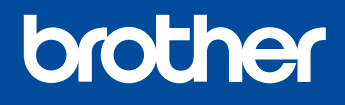

HL-L1240W / HL-L1242W / HL-L1242WXL

Lisez le Guide de sécurité du produit en premier, puis lisez ce Guide d'installation rapide pour suivre la bonne procédure d'installation. Les modèles ne sont pas disponibles dans tous les pays.

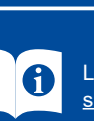

Les derniers manuels sont disponibles sur le site Web Support et téléchargement de Brother : support.brother.com/manuals

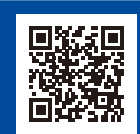

\_

### Déballez l'appareil et vérifiez les composants

Retirez le ruban ou le film protecteur couvrant l'appareil et les consommables.

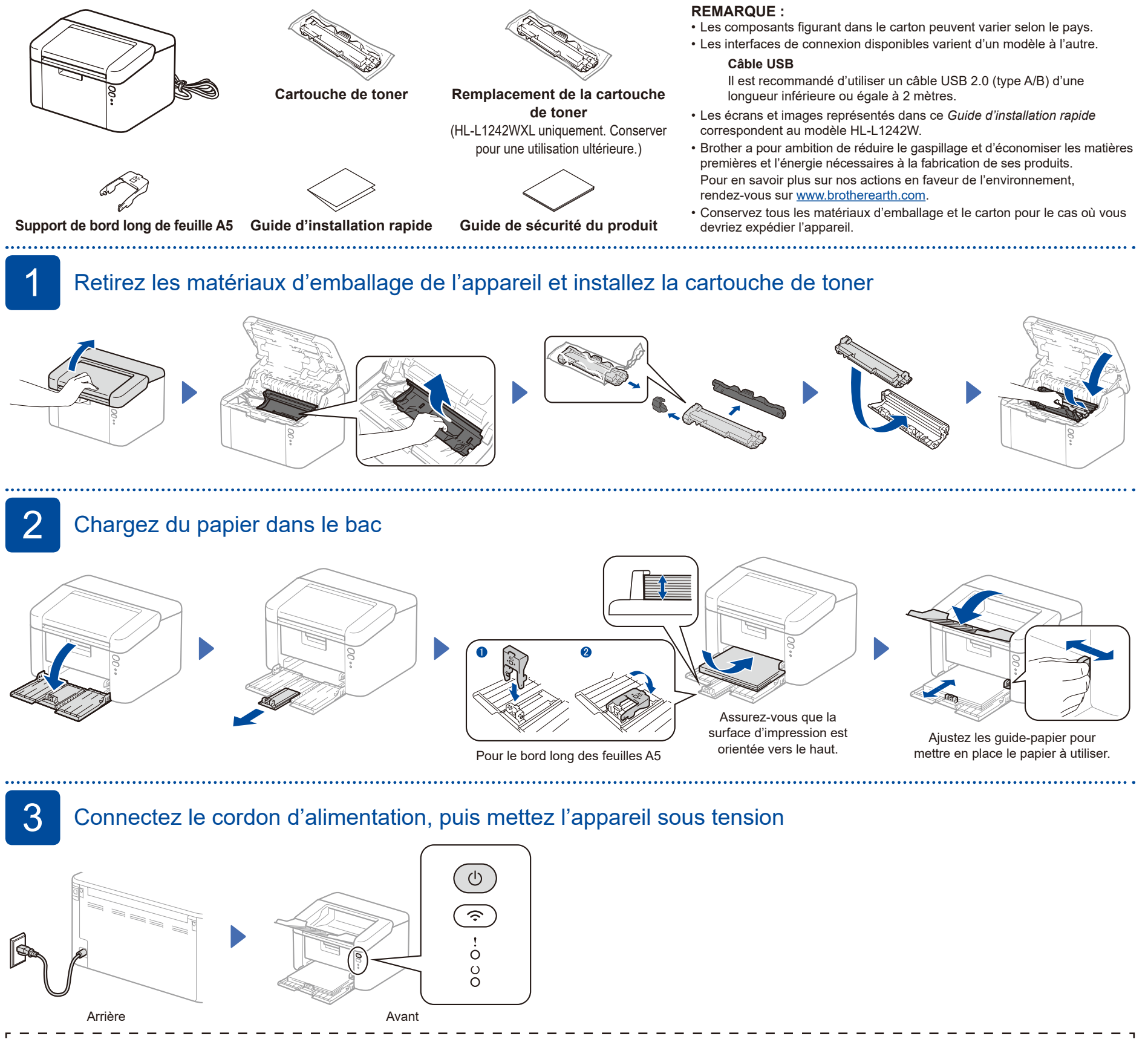

| Indications de l'imprimante par DEL Clignotement : 🔆 |   |                        |                           |                           |                                 |                               |                  |                    | ent : - <del>\/</del> - ou - <del>\/</del> - | Allumé :  Éteint :                               | I |
|------------------------------------------------------|---|------------------------|---------------------------|---------------------------|---------------------------------|-------------------------------|------------------|--------------------|----------------------------------------------|--------------------------------------------------|---|
| <br> <br>                                            |   | Alimentation<br>coupée | Prêt<br>Données restantes | Veille<br>Veille profonde | Préchauffage<br>Refroidissement | Réception de données          | Toner bas        | Remplacer<br>toner | Bourrage papier                              | Fin imminente du<br>tambour<br>Remplacer tambour |   |
| I<br>I                                               | ! | 0                      | 0                         | 0                         | 0                               | 0                             | - <mark>\</mark> | - <del>×</del> ->0 |                                              | <b>-☆-☆-</b> ○                                   | I |
| <br>                                                 | υ | 0                      | •                         | •                         | *                               | *                             | •                | 0                  | 0                                            | •                                                |   |
| L.                                                   |   | 1                      |                           | Estompé                   | I Intervalle d'1 seconde        | l Intervalle de 0.5 seconde l |                  |                    |                                              | 1                                                |   |

4

## Connectez votre ordinateur ou périphérique mobile à votre appareil

Procédez comme suit pour effectuer la configuration en fonction du type de connexion disponible sur votre appareil.

Vous pouvez également imprimer directement à partir de vos périphériques mobiles à l'aide d'AirPrint ou de Mopria™ Print Service. Pour plus d'informations, consultez le *Guide utilisateur en ligne*.

Rendez-vous sur setup.brother.com pour télécharger et installer le logiciel Brother.

Suivez les instructions et invites affichées à l'écran.

.....

#### Installation terminée

Vous pouvez maintenant imprimer des documents sur votre appareil.

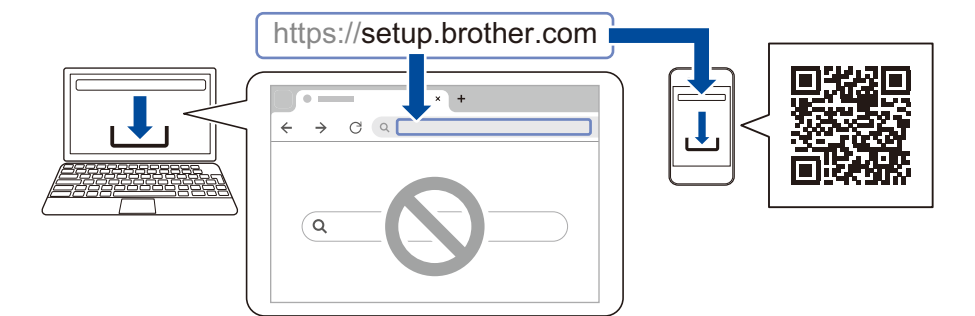

## Remarque importante pour la sécurité du réseau :

.....

Le mot de passe par défaut de votre appareil se trouve sur l'étiquette au dos de l'appareil (indiqué par «  ${\bf Pwd}$  »).

Il est recommandé de le modifier immédiatement pour protéger votre appareil contre les accès non autorisés.

## Impossible d'établir la connexion? Essayez les solutions suivantes :

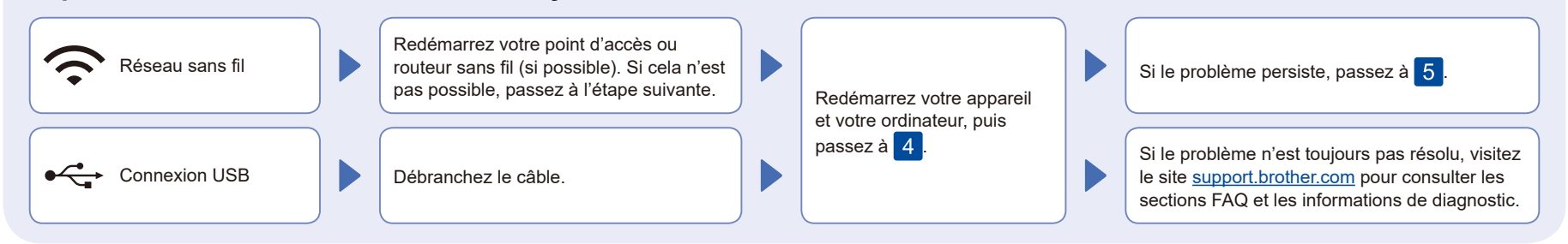

## 5 Configuration sans fil manuelle (modèles sans fil)

Si vous ne parvenez pas à établir une connexion sans fil, essayez d'établir la connexion de façon manuelle.

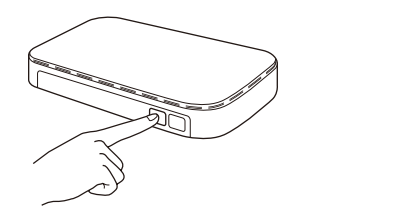

Appuyez sur le bouton WPS de votre point d'accès LAN ou de votre routeur réseau sans fil.

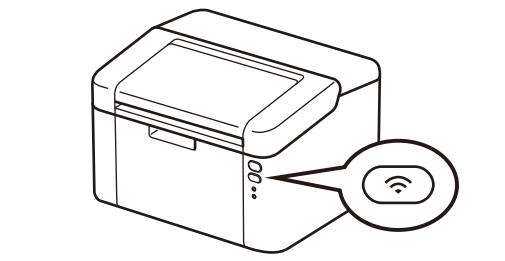

Appuyez sur le bouton Wi-Fi de votre appareil et maintenez-le enfoncé pendant 2 secondes environ. Le bouton Wi-Fi s'allumera dès que la connexion est établie.

En cas d'échec de la configuration, redémarrez votre appareil Brother et votre point d'accès ou routeur sans fil, et répétez l'étape 5. Si cela ne permet pas de résoudre le problème, rendez-vous sur <u>support.brother.com</u>. Passez à l'étape 4 pour installer le logiciel.